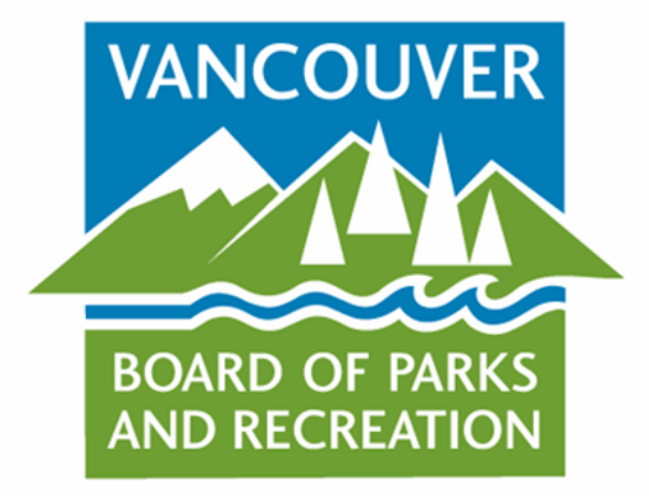

# Vancouver Board of Parks and Recreation

# ActiveNet Financial Reporting for Association Bookkeepers

Visit the Park Board web site at vancouverparks.ca

# **ActiveNet Reporting Agenda**

- **1.** Review of Financial Processes in ActiveNet
- **2. Reporting Overview**
- 3. Association Payment Reports
- 4. ActiveNet Walkthrough
- 5. Key Financial Reports

# Financial Process Overview

### **ActiveNet Financial Process Changes**

#### Safari

- Multiple Revenue Process Flows
- Cash Basis Accounting
- Limited Reporting Functionality
- Not PCI Compliant

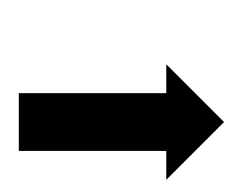

#### ActiveNet

- Single Revenue Process
   Flow
- Accrual Accounting
- Managerial & Financial Reports Available
- PCI Compliant

### **Single Revenue Process Flow in ActiveNet**

- 1. Tills are managed by the Park Board (PB) including cash-outs and bank pick-ups
- 2. Point of Sale transactions, including refundable deposits and refunds, are processed by the PB staff through ActiveNet
- 3. ActiveNet operates with 1 general ledger of accounts
- <u>Pass-through Model:</u> All payments received for sales transactions will be forwarded on a bi-weekly basis, including GST to remit

### **Single Revenue Process Flow**

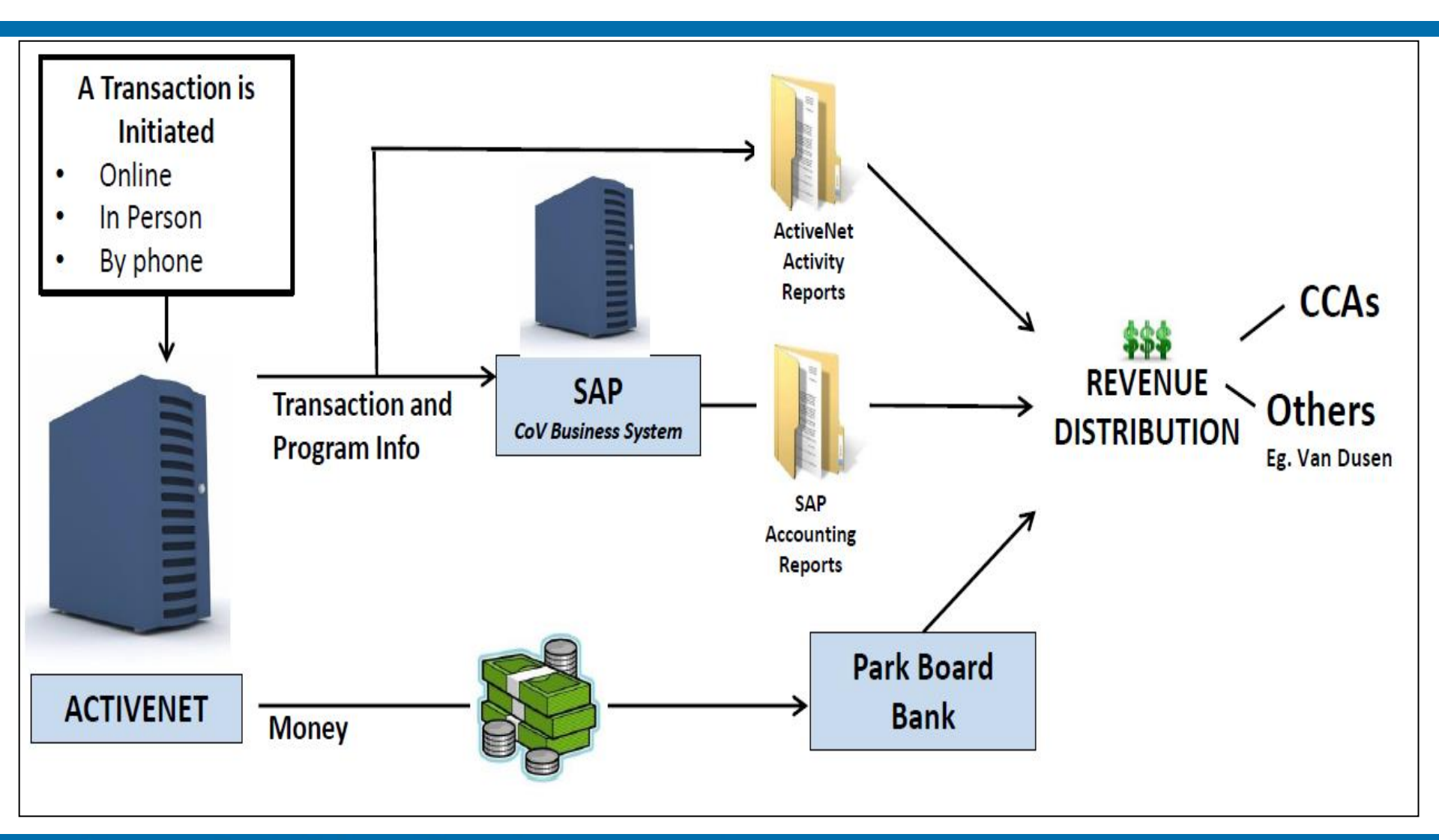

Vancouver Board of Parks and Recreation | vancouverparks.ca

# **Reporting Overview**

### **Reporting Overview: Accounting Practice**

#### 1. ActiveNet is set up with accrual accounting

- Activity and pass revenue (greater than one month) is deferred and recognized on the 1<sup>st</sup> of each month that the activity occurs.
- Drop-in/Point of Sale revenue and taxes are not deferred and recognized immediately.
- Bi-weekly payments to Associations still occur on a cash basis

#### 2. The general ledger in ActiveNet is simplified

Details are gathered through report filters. Generally, each Association has 6 GL accounts in ActiveNet:

- A deferral account (e.g. CCA: West End Def)
- A recognition account (e.g. CCA: West End)
- A rental revenue account (e.g. CCA: West End Rentals)
- A GST tax account (e.g. CCA: West End GST)
- A PST tax account (e.g. CCA: West End PST)
- A Childcare account (e.g. CCA: West End Childcare)

#### **Reporting Overview: Financial Posting Behaviours**

- ActiveNet transactions are posted and balanced through several accounts (e.g. Pay accounts) before settling as revenue in a deferred and/or recognition account.
- All transactions are posted and balanced through the Accounts Receivable (A/R) account. Any amount owing by the customer will remain in A/R. Customers who are placed on a payment plan will have the amount posted in A/R Cash Not Yet due.

# **Association Payment Reports**

Vancouver Board of Parks and Recreation | vancouverparks.ca

#### **Association Payments – Supporting Financial Reports**

In order to record payments, the following reports are provided bi-weekly:

- Bi-weekly Account Distribution Summary Report directly from ActiveNet System
- Bi-weekly Account Distribution Detailed Report directly from ActiveNet System
- Bi-weekly Transaction Export directly from ActiveNet System
- Payment receipt information (Bank statement for EFT; or Cheque copy), emailed from CoV Treasury
- Payment Agency report (credit / debit fees), emailed from Project Team
- Completed ActiveNet Payment template (Excel file) to determine accounting entries, emailed from Project Team

Currently, the following reconciling items have been identified when reviewing the Transaction Export and the Account Distribution Report.

- Uncategorized data Discuss with programmer
- Data tagging error Should be resolved as they are identified
- Tax recognition behaviour on payment plan Difference adjusted on ActiveNet Payment Template

Currently, the following reconciling items have been identified when reviewing the Transaction Export and the Account Distribution Report.

- Uncategorized data Discuss with programmer
- Data tagging error Should be resolved as they are identified
- Tax recognition behaviour on payment plan Difference adjusted on ActiveNet Payment Template

# ActiveNet Walkthrough

# Log into ActiveNet

- 1. Log into ActiveNet through: https://activenet005ca.active.com/vancouver/servlet/adminlogin.sdi
- 2. A login screen will appear:

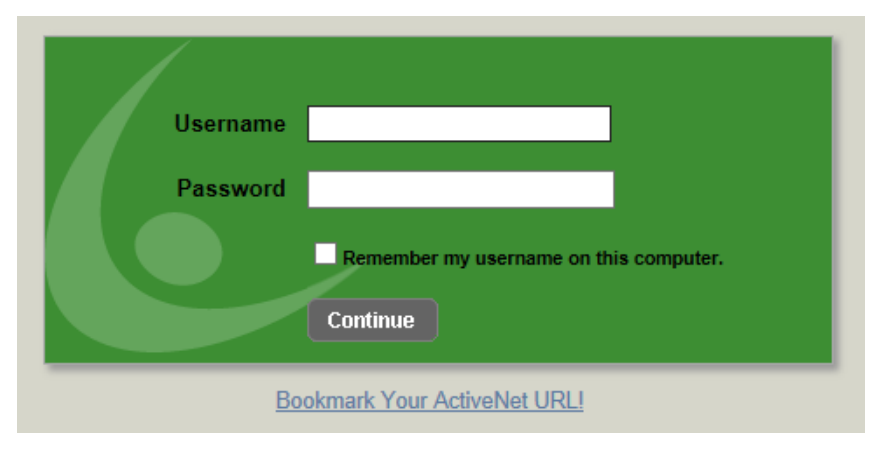

3. Enter your **username** and **password**. If your password does not work, contact IT Help Centre at 604.873.7127 or <u>ithelpcentre.e-help@vancouver.ca</u>

## **Change Your ActiveNet Password**

- 1. Click on Account (top right-hand of screen),
- 2. Click View/Edit Profile

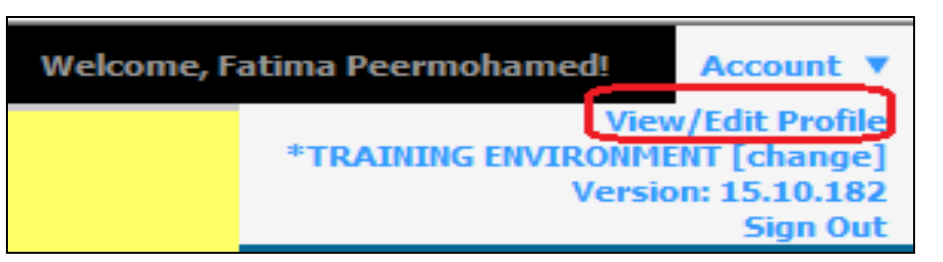

3. Select Change Password

| <ul> <li>Password Details</li> </ul> |                           |
|--------------------------------------|---------------------------|
| System User Ja                       | anet Facility Coordinator |
| Current Password                     |                           |
| New Password                         |                           |
| Re-enter New Password                |                           |

- Current Password: Enter the current password.
- New Password: Create a new password (minimum of 8 characters and a combination of letters and numbers)
- Re-enter New Password: Re-enter & click Save

<u>Note</u>: The system will prompt to assign a workstation the first time a user logs into ActiveNet or when the internet history has been deleted.

- 1. To assign a Workstation, **click on the drop-down menu** and select from the list
- 2. Association staff should log in to their own "Admin" Community Centre site
- 3. Click **Submit**

| Existing Workstations     |                                                                                                    |   |
|---------------------------|----------------------------------------------------------------------------------------------------|---|
| Existing Workstation Name | Britannia Community Services Centre: ADMIN - Britannia         Champlain Heights Community Centre: ADMIN - Champlain Heights         Coal Harbour Community Centre: ADMIN - Coal Harbour         Coal Harbour Community Centre: PBCOCASH1PCI - C153513         Creekside Community Recreation Centre: ADMIN - Creekside         Dunbar Community Centre: ADMIN - Dunbar         False Creek Community Centre: ADMIN - False Creek         Hastings Community Centre: ADMIN - Hastings         Kensington Community Centre: ADMIN - Hastings         Kensington Community Centre: ADMIN - Kensington         Kerrisdale Community Centre: ADMIN - Kensington         Kerrisdale Community Centre: ADMIN - Kerrisdale         Killarney Community Centre: ADMIN - Killarney         Kitsilano War Memorial Community Centre: ADMIN - Marpole-Oakridge         Mount Pleasant Community Centre: ADMIN - Mount Pleasant         Park Board Outdoor Sports Facilities: ADMIN - Outdoor Sport Facility         Park Board Recreation Services: ADMIN - ActiveNet City-wide         Park Board Recreation Services: ADMIN - IT Help Desk         Park Board Recreation Services: CITY-WIDE SERVICES - Aquatics         Park Board Recreation Services: CITY-WIDE SERVICES - Aquatics | ^ |

## Sign out of ActiveNet

1. Select the drop-down menu near Account (top right-hand of screen)

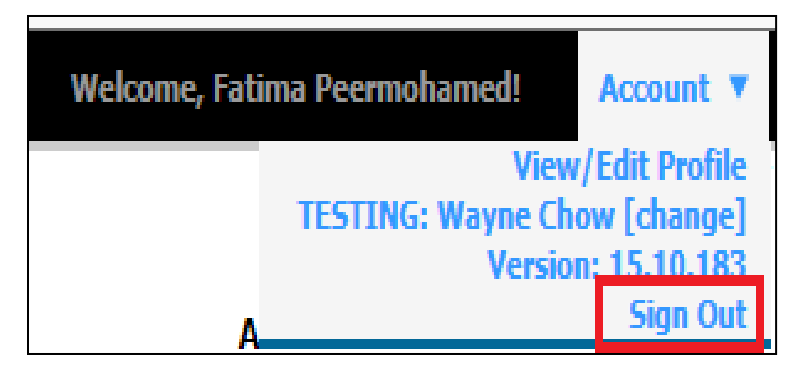

2. Select Sign Out

# **Key Financial Reports**

Vancouver Board of Parks and Recreation | vancouverparks.ca

#### **Report Access**

- 1. Select the Report Menu
- 2. Expand available reports by clicking on the Financial Report section on the left hand menu

| Reports Menu            |
|-------------------------|
| Favorites               |
| Daily Close Reports     |
| Financial Reports       |
| A/R Aging               |
| A/R Transactions        |
| Deferred Revenue        |
| Discounts               |
| Expenses                |
| Internet Income by Site |
| Net Revenue             |
| Refunds                 |
| Reprint Receipt         |
| Help Center             |
| Active Support          |

Currently, there are 9 standard reports that have been set up for the bookkeepers' access based on past Safari usage patterns.

We're looking for your feedback regarding additional reports requirements to make adjustments on system permissions.

Please contact the IT Help Centre for additional reports.

# Walkthrough of Key Financial Reports

- **A/R Aging:** Provides an overview of A/R owing and A/R that is overdue based on what has been configured in the payment plan for the customer.
- A/R Receivables: View any customers that have a balance on their account for a specific date range
- **Deferred Revenue:** Valuable for month-end reporting to get summary or detail of deferred revenue. Dates filters can provide information on when revenue deferred (as of date), when it will be recognized or deferral over a certain period of transaction dates. Association GST should only be in Deferral if it is related to an A/R (e.g. a facility rental where money has not yet been collected). All other taxes are recognized immediately once payment is received.
- **Discounts:** Provides an overview report of discounts issued to customers, sortable by discount name and system user.
- **Expenses:** Provides a report of expenses. Also, this report will show instructor expenses posted against an activity.

# Walkthrough of Key Financial Reports

- Internet Income by Site: Provide a detailed report of revenue generated through online sales for a site by receipt number.
- Net Revenue, generated by:
  - <u>Facility Name</u>: With the correct filters, this report will provide details on revenue generated through facility/room rental. Includes rental deposit revenue.
  - <u>POS Product</u>: With the correct filters, this report will provide details on point of sale/drop-in revenue.
  - <u>Pass Package</u>: With the correct filters, this report will provide details on revenue generated through pass transactions.
- **Refunds:** Produces a report of all refund transactions related to the recognition account.
- **Reprint Receipt:** Print a copy of a receipt

- ActiveNet will prompt to change password every two months
- For ActiveNet system access or technical questions contact the City's IT Help Desk by email <u>ITHelpCentre.E-Help@vancouver.ca</u> (subject: ActiveNet Bookkeeper Question) or phone 604.873.7127